Sistema de Registro Eletrônico de Frequência SREF

Sistema para Gerenciamento do Programa de Gestão SISGP

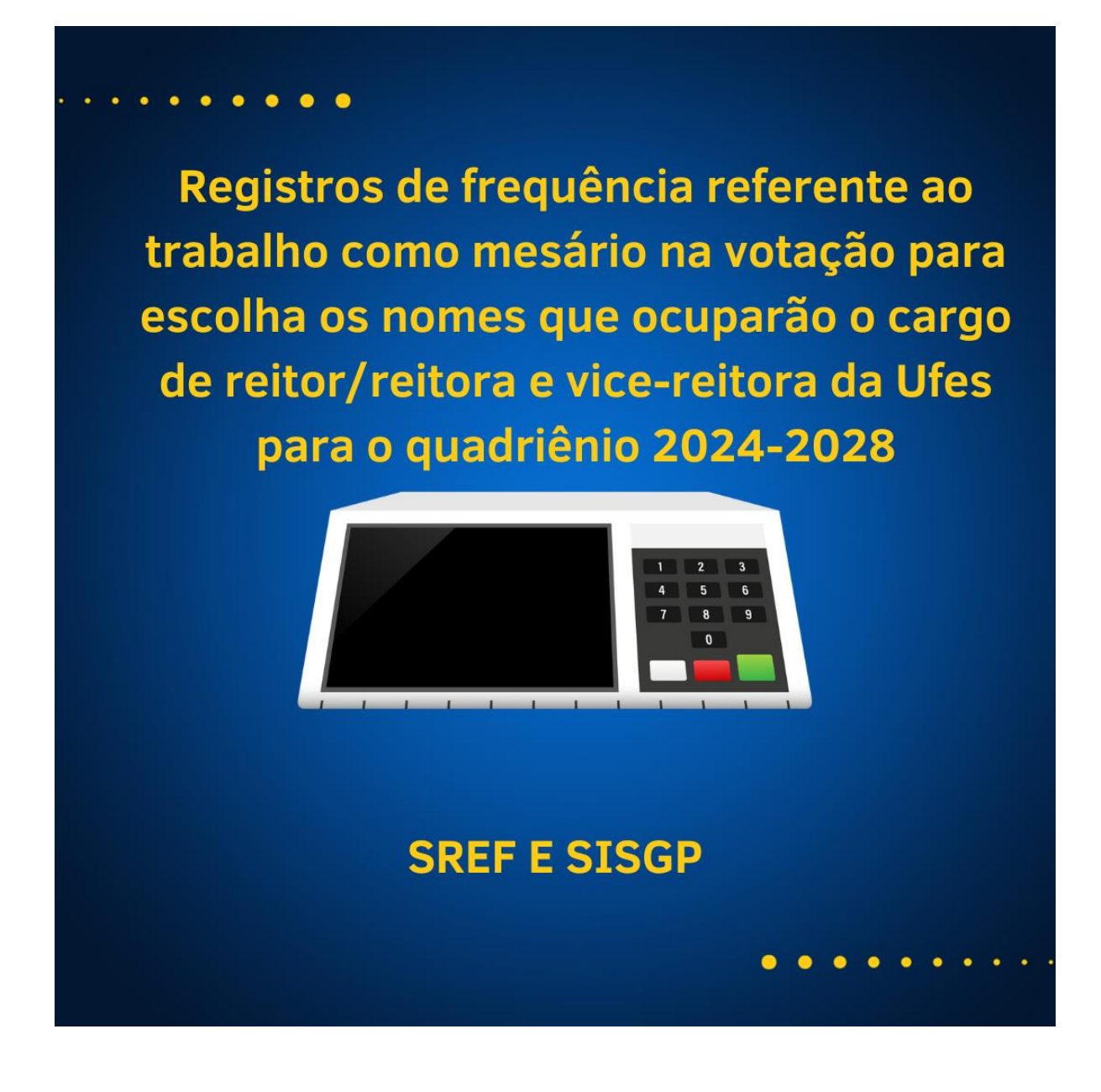

#### 1. Registro do trabalho como mesário no dia da eleição - Servidor ou chefia

#### a) SREF

No dia que o servidor trabalhar como mesário deve ser registrado no SREF a ocorrência de frequência "**Convocação eleições UFES**".

Vá em Opções/Novo/Ocorrência de frequência.

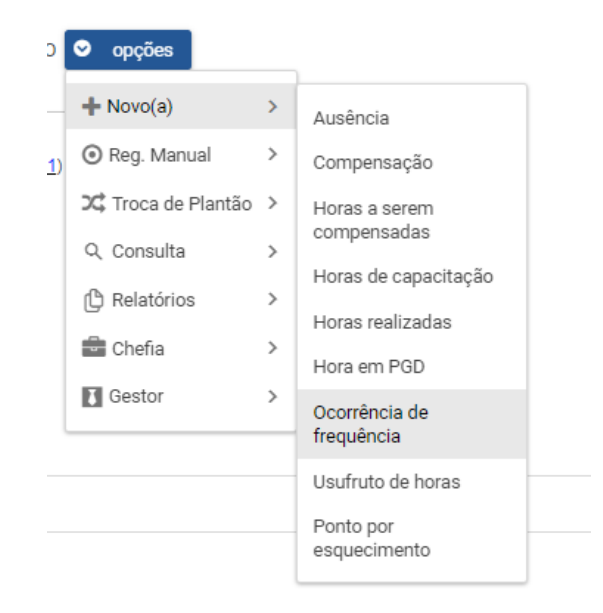

Na próxima tela, selecione a ocorrência "**Convocação eleições UFES**", selecione a data 08/11/2023, coloque uma observação, inclua o documento de comprovação e salve.

| Código                                                                                                    |
|----------------------------------------------------------------------------------------------------|
| Convocação eleições UFES                                                                                                    |
| Convocação eleições UFES                                                                                                    |
| Codigo: 3                                                                                                    |
| Deve ser utilizada nos casos em que os servidores foram<br>convocados para compor as seções receptoras das eleições<br>realizadas no âmbito da UFES. |
| Data                                                                                                    |
| 08/11/2023                                                                                                    |
| Observação                                                                                                    |
| Conforme convocação                                                                                                    |
| Arquivo a ser anexado:                                                                                                    |
| <ul> <li>convocação.png</li> </ul>                                                                                                    |
| + Selecionar arquivo para envio 🚖 Enviar 🗙 Cance                                                                                                    |
|                                                                                                    |
| ✓ Salvar X Cancelar                                                                                                    |

# b) SISGP

No plano de trabalho de novembro deve ser incluída a atividade: "UFES.AO06 – Outras ocorrências de afastamento previstas em lei".

| Cadastrar atividade                                                                  | ×                                                                       |
|--------------------------------------------------------------------------------------|-------------------------------------------------------------------------|
| Atividade 🗸                                                                          | Situação 🗸                                                              |
| UFES.A006 - Outras ocorrências 🗸                                                     | Concluída 🗸                                                             |
| Data de início 🗸                                                                     | Tempo previsto (em horas)                                               |
| 08/11/2023                                                                           | 8                                                                       |
| Data de fim 🗸                                                                        | Tempo realizado (em horas) 🗸                                            |
| 08/11/2023                                                                           | 8                                                                       |
| Local de execução 🗸                                                                  |                                                                         |
| Presencial                                                                           | ~                                                                       |
| Descrição 🗸                                                                          |                                                                         |
| Trabalho como mesário na votação para<br>cargo de reitor/reitora e vice-reitora da U | a escolher os nomes que ocuparão o<br>Jfes para o quadriênio 2024-2028. |
|                                                                                      | 146 de 2000 caracteres digitados                                        |
| Cancelar                                                                             | Enviar solicitação para aprovação                                       |

# 2. Registro da convocação para gerar folga eleitoral no SREF - Chefia

Selecione "Opções/chefia/Incluir convocação eleitoral.

| 오 opções              |                 |                                                                              |
|-----------------------|-----------------|------------------------------------------------------------------------------|
| Novo(a)               | >               |                                                                              |
| 💿 Reg. Manual         | >               |                                                                              |
| Q Consulta            | >               |                                                                              |
| Relatórios            | >               |                                                                              |
| 💼 Chefia              | >               | Incluir atraso/saida                                                         |
| Gestor                | >               | antecipada                                                                   |
|                       | Prazo<br>trabal | Incluir autorização para<br>usufruto de hora<br>excedente no mês<br>seguinte |
|                       | 30/0            | Incluir convocação<br>eleitoral                                              |
| boletim de frequência | ı do mês        | Incluir horário de<br>trabalho                                               |

Selecione o tipo de atividade eleitoral "**Convocação Eleições UFES**", informe a data da convocação, insira uma observação, selecione a quantidade de folgas de acordo com o que constar na Declaração da Comissão Eleitoral, insira a declaração da comissão eleitoral e clique em salvar.

| Tipo de atividade eleitoral                                  |                                     |  |  |
|--------------------------------------------------------------|-------------------------------------|--|--|
| Convocação eleições UFES 🛛 🗸                                 |                                     |  |  |
| Data<br>08/11/2023<br>Observação<br>Conforme d<br>Comissão E | leclaração da<br>Eleitoral          |  |  |
| Referência                                                   |                                     |  |  |
| 0                                                            | 🔵 1 dia de folga                    |  |  |
| -                                                            | <ul> <li>2 dias de folga</li> </ul> |  |  |
|                                                              | 🔘 3 dias de folga                   |  |  |
| 6                                                            | 🔿 consulta 1.png                    |  |  |
| + Selecionar arquivo para envio                              |                                     |  |  |
|                                                              |                                     |  |  |
| ✓ Salvar                                                     | × Cancelar                          |  |  |

#### 3. Registro da folga eleitoral - Servidor e chefia

#### a) SREF

Selecione "Opções/Novo/Ocorrência de frequência".

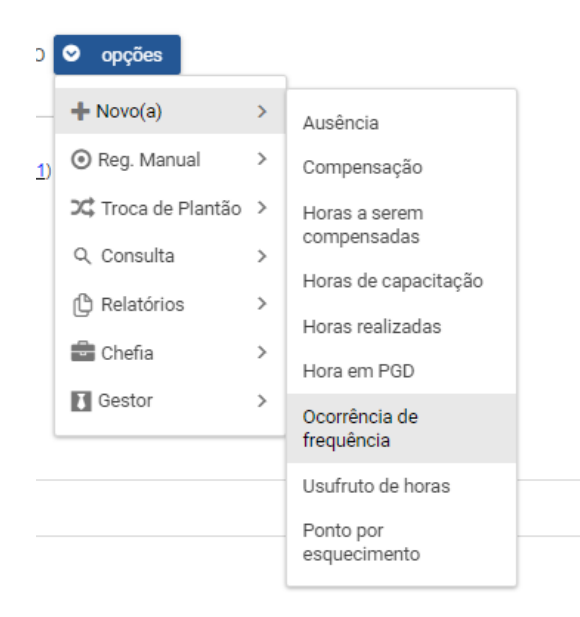

Selecione o tipo de Ocorrência **"Abono eleições UFES"**, informe o dia que folga foi usufruída, insira uma observação, selecione a referência (dia da convocação eleitoral) e clique em salvar.

| Código<br>Abono eleições UFES                                           | 1                                                                                                    |
|-------------------------------------------------------------------------|----------------------------------------------------------------------------------------------------|
| Abono eleiçô                                                            | ões UFES                                                                                                    |
| Codigo: 1                                                               |                                                                                                    |
| Deve ser utilizada µ<br>abono/dispensa do<br>seções receptores<br>UFES. | nara registrar a utilização do<br>o serviço concedido por ter trabalhado nas<br>em dias de eleição realizada no âmbito da |
| Data                                                                    |                                                                                                    |
| 14/11/2023                                                              |                                                                                                    |
| Observação                                                              |                                                                                                    |
| Abono concedido                                                         |                                                                                                    |
| Referência                                                              |                                                                                                    |
| 0 00                                                                    | Convocação eleições UFES (04/04/2023): 1 abono(s) restante(s)                                                             |
| 00                                                                      | Convocação eleições UFES (25/04/2023): 1 abono(s) restante(s)                                                             |
| •                                                                       | Convocação eleições UFES (08/11/2023): 2 abono(s) restante(s)                                                             |
| ✓ Salvar ×                                                              | Cancelar                                                                                                    |

## b) **SISGP**

No mês que o servidor for usufruir a folga eleitoral, o plano de trabalho deve ser criado com a atividade: **UFES.AO06 – Outras ocorrências de afastamento previstas em lei.** 

| Atividade 🗸                                                                                               | Situação 🗸                                                                   |
|----------------------------------------------------------------------------------------------------|------------------------------------------------------------------------------|
| UFES.A006 - Outras ocorrências 🗸                                                                          | Concluída ~                                                                  |
| Data de início 🗸                                                                                          | Tempo previsto (em horas)                                                    |
| 01/12/2023                                                                                                | 8                                                                            |
| Data de fim 🗸                                                                                             | Tempo realizado (em horas) 🗸                                                 |
| 01/12/2023                                                                                                | 8                                                                            |
| ocal de execução 🗸                                                                                        |                                                                              |
|                                                                                                    |                                                                              |
| Remoto                                                                                                    | v                                                                            |
| Remoto<br>Descrição 🗸                                                                                     | v                                                                            |
| Remoto<br>)escrição ✓<br>Usufruto de folga eleitoral referente ao<br>para  escolher os nomes que ocuparão | trabalho como mesário na votação<br>o cargo de reitor/reitora e vice-reitora |
| Remoto<br>Descrição ✓<br>Usufruto de folga eleitoral referente ao<br>para escolher os nomes que ocuparão  | trabalho como mesário na votação<br>o cargo de reitor/reitora e vice-reitora |

### 4. Consulta folga eleitoral SREF

Para consultar as folgas eleitorais disponiveis e/ou usufruídas, selecione: Opções/Consulta/Abonos e convocações eleitorais.

| 🗢 opções                     |        |                                    |
|------------------------------|--------|------------------------------------|
| + Novo(a)                    | >      |                                    |
| 💿 Reg. Manual                | >      |                                    |
| Q Consulta                   | >      | Atividades de                      |
| Relatórios                   | >      | curso/concurso                     |
| Chefia                       | >      | Ausências                          |
| Gestor                       | >      | Autorizações                       |
|                              |        | Compensações                       |
|                              | Prazo  | Dados do servidor                  |
|                              | trabal | Feriados municipais                |
|                              | 30/06  | Abonos e convocações<br>eleitorais |
| poletim de frequência do mês |        | Homologações                       |
|                              |        | Horas de capacitação               |
|                              |        |                                    |

Informamos que na aplicação Consulta/ Abonos e convocações eleitorais constará apenas as folgas eleitorais disponíveis e/ou usufruídas registradas na nova aplicação.

| Lista de abonos eleitorais utilizados (ocorrências SREF) |                                      |                                     |               |
|----------------------------------------------------------|--------------------------------------|-------------------------------------|---------------|
| Descrição                                                | Data Abono                           | Convocação                          | Data Convocaç |
| não há abonos de folga e                                 | eleitoral registrados                |                                     |               |
|                                                          | Lista de                             | e abonos eleitorais disponíveis     |               |
| Descrição                                                |                                      |                                     |               |
| Convocação para serviço                                  | o eleitoral - art. 15 LEI 8868/94 (( | 01/05/2021): 2 abono(s) restante(s) | ٩             |
| Convocação eleições UF                                   | ES (04/05/2021): 1 abono restar      |                                     |               |
| Convocação para serviço                                  | o eleitoral - art. 15 LEI 8868/94 (2 | 20/05/2021): 2 abono(s) restante(s) | ٩             |

Abonos eleitorais disponíveis